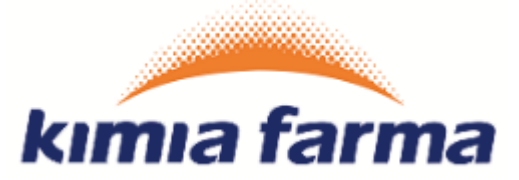

# Implementasi Aplikasi ProMISE

Module Vendor Management PT. Kimia Farma

**User Manual (Vendor)** 

Versi 1.0

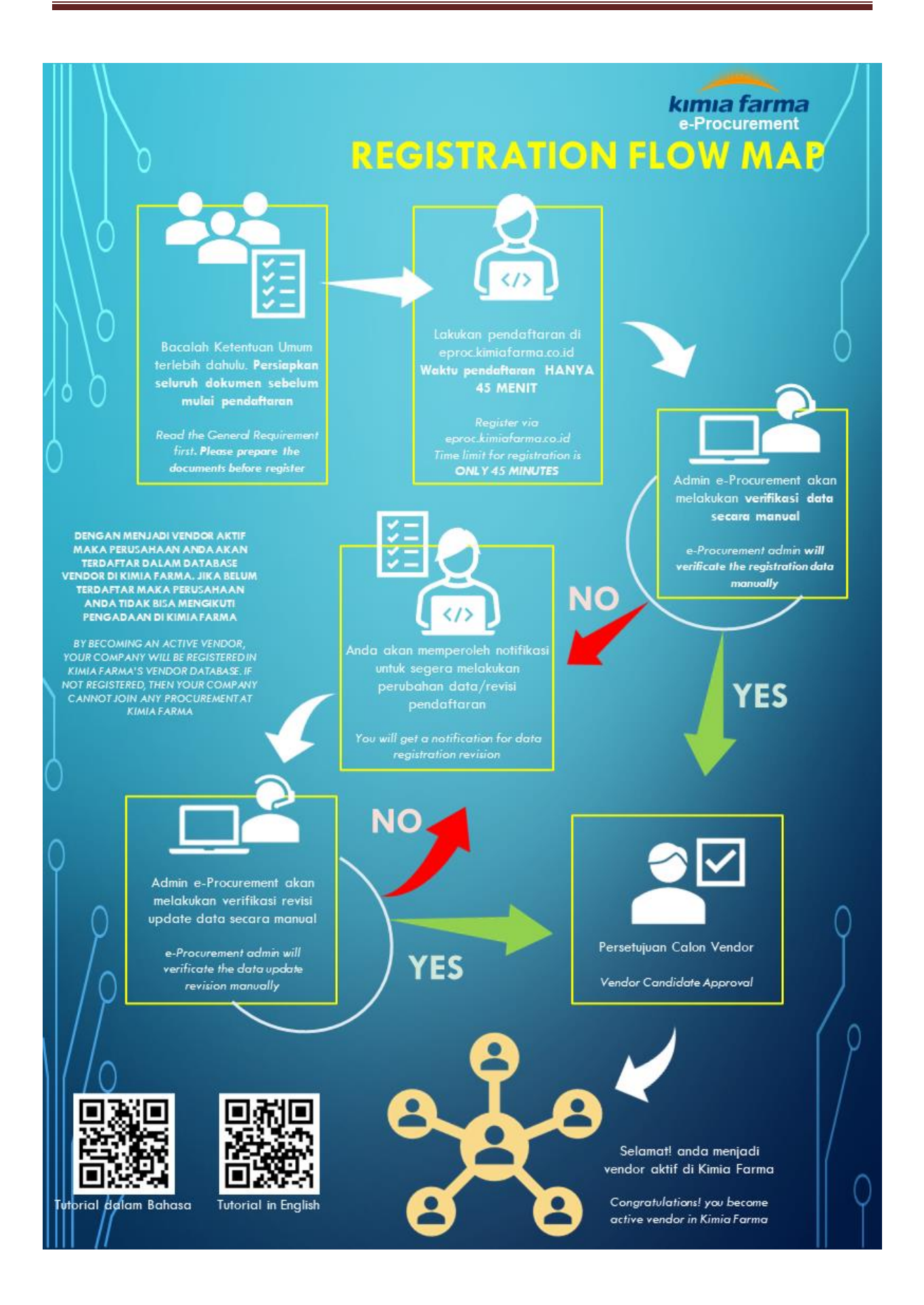

## KATA PENGANTAR

Buku "Panduan Penggunaan Aplikasi ProMoISE" ini dibuat sebagai pedoman dalam mengoperasikan aplikasi ProMISE.

ProMISE dikembangkan berdasarkan prosedur dan proses bisnis yang disesuaikan dalam lingkup PT. Kimia Farma. Implementasi ProMISE dibuat dengan tujuan agar proses pengadaan dapat lebih cepat, efisien, transparan, dan terintegasi sehingga dapat memberikan nilai tambah serta meningkatkan daya saing perusahaan.

Ruang lingkup implementasi ProMISE saat ini mencakup proses pelaksanaan pengadaan dimana akan terus dikembangkan seiring dengan terjadinya perubahan kebijakan perusahaan.

Demikian panduan ini disusun dengan harapan dapat dimanfaatkan sebaik-baiknya sesuai dengan kebutuhan.

Jakarta, Oktober 2017

Bagian Pengadaan

## Daftar Isi

| KATA PENGANTARi                                           |
|-----------------------------------------------------------|
| Daftar Gambar iv                                          |
| Daftar Tabelv                                             |
| I. Pendahuluan1                                           |
| II. Halaman Depan3                                        |
| 1. Login3                                                 |
| III. Account Setting                                      |
| 1. Profile Rekanan5                                       |
| a. Data login5                                            |
| b. Data Company6                                          |
| c. Data Bank                                              |
| d. Data Segmentation13                                    |
| e. Data Document                                          |
| f. Data Experience                                        |
| IV. Product List Vendor                                   |
| 1. Katalog21                                              |
| a. Menambah data catalog vendor list22                    |
| b. Menambah data catalog vendor list menggunakan template |
| V. Penutup25                                              |

## Daftar Gambar

| 2 |
|---|
| ŀ |
| ; |
| 5 |
| 3 |
| ) |
| L |
| 2 |
| ; |
| ŀ |
| ; |
| 3 |
| ) |
| ) |
| L |
| 2 |
| ; |
| ŀ |
|   |

## Daftar Tabel

| Tabel 1 : Data Input Login                                 | 4  |
|------------------------------------------------------------|----|
| Tabel 2 : Tabel Inputan Profil Rekanan                     | 5  |
| Tabel 3 : Data Input Form Company Vendor Data – Data Login | 6  |
| Tabel 4: Data Input Form Data Company                      | 8  |
| Tabel 5 : Data Input Form Data Bank                        | 11 |
| Tabel 6 : Data Input Form Tambah Bank Vendor               | 11 |
| Tabel 7 : Tabel Input Data Master Bank                     | 12 |
| Tabel 8: Data Input Form Segmentation                      | 13 |
| Tabel 9: Data Input Form Segmentasi Vendor                 | 14 |
| Tabel 10: Data Input Form Data Document                    | 16 |
| Tabel 11: Data Input Form Data Experience                  | 18 |
| Tabel 12: Data Input Form Customer Experience              | 19 |
| Tabel 13: Data Input Form Partner Experience               | 20 |
| Tabel 14: Data Input Form catalog vendor list              | 21 |
| Tabel 15: Data Input Form catalog vendor                   | 22 |
| Tabel 16: Data Input Form certificate                      | 23 |
| Tabel 17: Data Input Form catalog vendor with template     | 24 |

## I. Pendahuluan

Pengguna dalam aplikasi ProMISE ini dikelompokkan ke dalam tiga pengguna, yaitu:

- 1. Vendor
- 2. Approval User
- 3. Admin Vendor Management

Tiap-tiap pengguna dapat mengakses menu pada aplikasi ProMISE (kecuali halaman depan) sesuai dengan wewenang yang dimilikinya setelah *login* ke dalam aplikasi dengan melakukan verifikasi *id login* dan *password*. Untuk Vendor, *id login* dan *password* didapat setelah Vendor melakukan pendaftaran sebagai Vendor pada menu registrasi Vendor.

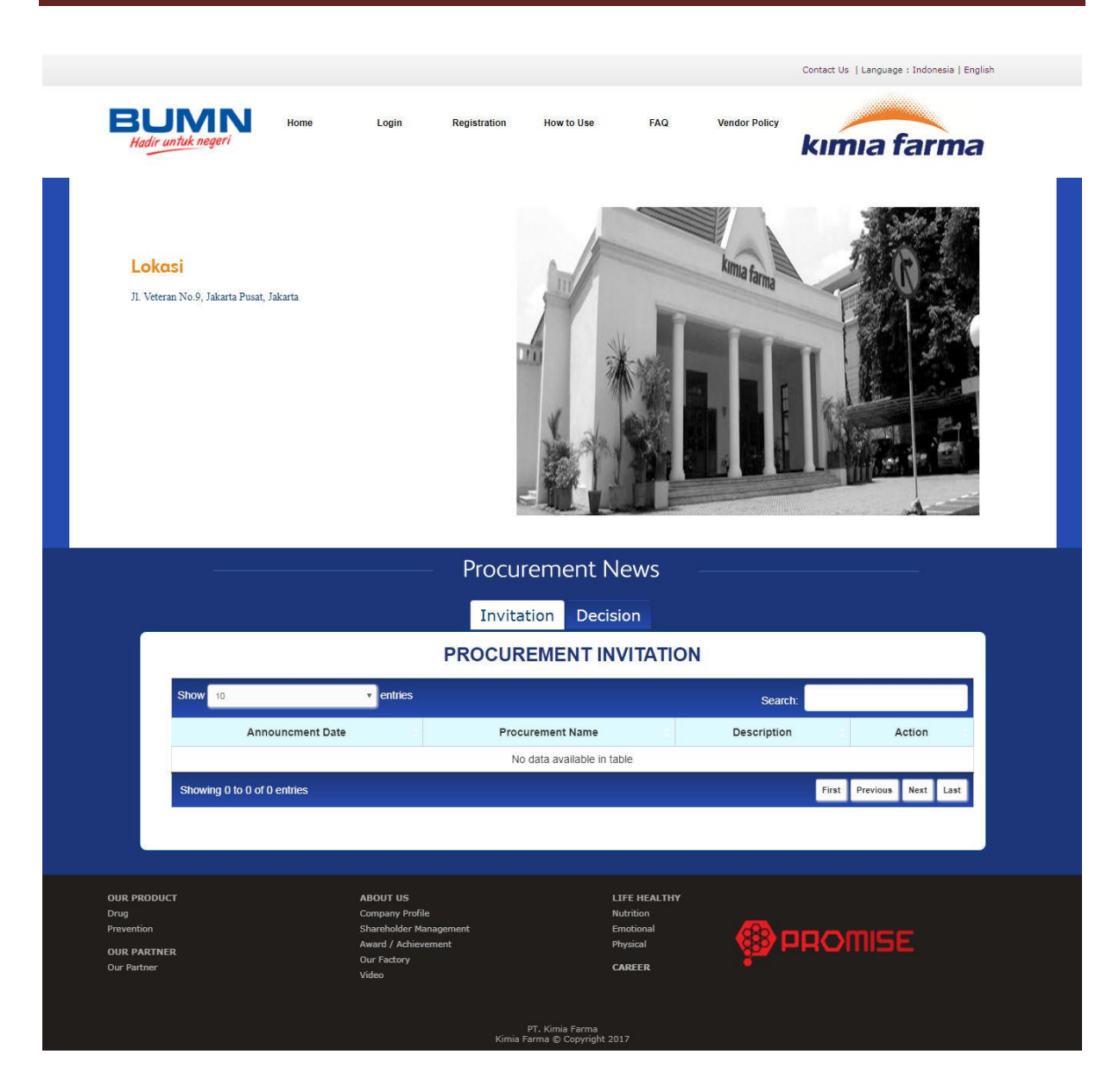

Gambar 1 : Halaman Depan

## II. Halaman Depan

Halaman depan menampilkan beberapa informasi mengenai ProMISE, terdiri dari :

Home

Merupakan tampilan awal pada saat pengguna mengakses aplikasi ProMISE.

FAQs

Merupakan forum tanya jawab yang digunakan untuk menanyakan informasi seputar pengadaan barang dan jasa.

Vendor Registration

Digunakan untuk registrasi bagi penyedia barang/jasa yang belum menjadi Penyedia Barang/Jasa di ProMISE.

Login

Merupakan fasilitas yang ditujukan kepada setiap pengguna untuk masuk ke aplikasi ProMISE.

Contact Us

Merupakan fasilitas yang digunakan untuk mengajukan pertanyaan secara *online* kepada admin jika mengalami kesulitan untuk mengoperasikan sistem.

Vendor Policy

Merupakan Tata Cara / Peraturan untuk menjadi vendor yang akan mengikuti pengadaaan barang dan jasa.

Invitation

Merupakan form dimana menampilkan informasi vendor yang mendapat undangan pengadaan barang dan jasa.

Decision
 Merupakan form dimana menampilkan informasi vendor yang menang dalam pengadaan.

## 1. Login

Lakukan *login* pada sistem (Gambar 2) kemudian tekan tombol "*Login*" maka sistem akan melakukan verifikasi pengguna, jika diterima sistem akan memberikan tampilan sesuai dengan hak akses pengguna.

| Username            |
|---------------------|
|                     |
| Password            |
|                     |
| Forgot Password     |
|                     |
| Login               |
| Vendor Registration |

#### Gambar 2 : Login & Password

## Tabel 1 : Data Input Login

| Field Name             | Туре   | Input Value | Expected<br>Result                        | Notes                                    |
|------------------------|--------|-------------|-------------------------------------------|------------------------------------------|
| Username               | Field  | -           | Field dapat<br>diinputkan                 | Username pengguna                        |
| Password               | Field  | -           | Fied dapat<br>diinputkan                  | Password pengguna                        |
| Kode<br>Captcha        | Field  | -           | Field dapat<br>diinputkan                 | Untuk keamanan pada<br>aplikasi          |
| Refresh                | Button | Klik tombol | Kode captcha terganti                     | Untuk mengganti kode<br>captcha          |
| Login                  | Button | Klik tombol | Masuk ke<br>homepage                      | Untuk masuk ke dalam<br>aplikasi ProMISE |
| Forgot<br>Password     | Link   | Klik link   | Mengarah ke<br>form forgot<br>password    | Untuk mengakses form<br>lupa password    |
| Vendor<br>Registration | Link   | Klik link   | Mengarah ke<br>form vendor<br>regisration | Mengarah ke form vendor<br>registration  |

## **III. Account Setting**

## 1. Profile Rekanan

Pada profil rekanan, vendor dapat merubah data registrasi. Saat profil rekanan dipilih semua field di semua tab read only. Untuk mengubah data registrasi vendor pilih tombol edit sehingga field yang read only dapat di inputkan.

| Thursday, October 26, 2017 09:31:30 PM                                                                                                    |                                                                                                    |                               |                            |               | Language : Indonesia   E | English Welcome Makmur Jaya   Logout |
|----------------------------------------------------------------------------------------------------|----------------------------------------------------------------------------------------------------|-------------------------------|----------------------------|---------------|--------------------------|--------------------------------------|
| e-Procurement                                                                                                    |                                                                                                    |                               |                            |               |                          | kımıa farma                          |
| Home     Image: Constraint of the second setting       Image: Constraint of the second setting     Image: Constraint of the second setting       Image: Constraint of the second setting     Image: Constraint of the second setting | Hy Profile                                                                                                    | N COMPANY DATA BANK           | DATA SEGMENTATION          | DATA DOCUMENT | DATA EXPERIENCE          |                                      |
|                                                                                                    | Usemame ")<br>User ID *)<br>Password *)<br>Relype Password *)<br>*) Must be filed<br>*) Minimum Password & C<br>Cancel Next | Makmur Jaya<br>makmurjaya<br> | er Case, Lower Case, And J | MaNumeric     |                          |                                      |

Gambar 3 : Tampilan Profil Rekanan

#### Tabel 2 : Tabel Inputan Profil Rekanan

| Field Name | Туре   | Input Value | Expected<br>Result                  | Notes                      |
|------------|--------|-------------|-------------------------------------|----------------------------|
| Edit       | Button | Klik tombol | Membuka<br>semua field<br>read only | Untuk mengedit data vendor |

## a. Data login

Dengan menu ini, aplikasi akan menampilkan formulir untuk mengisi kebutuhan vendor yang diperlukan perusahaan mulai dari Data Login, Data Company, Data Bank, Data Segmentasi, Data Document yang terkait dengan perusahaan, dan Data Experince. Pada pengisian pertama, vendor memasukkan Data Login untuk bisa masuk kedalam aplikasi ProMISE ini seperti yang terdapat pada Gambar 4.

| COMPANY            | VENDOR  | DATA       |                   |               |                 |
|--------------------|---------|------------|-------------------|---------------|-----------------|
| DATA LOGIN DATA    | COMPANY | DATA BANK  | DATA SEGMENTATION | DATA DOCUMENT | DATA EXPERIENCE |
| DATA LOGI          | N       |            |                   |               |                 |
| Username *)        | м       | akmur Jaya |                   |               |                 |
| User ID *)         | m       | akmurjaya  |                   |               |                 |
| Password *)        |         | •••••      |                   |               |                 |
| Retype Password *) |         | •••••      |                   |               |                 |
| Edit               |         |            |                   |               |                 |

#### Gambar 4 : Form Company Vendor Data – Data Login

Tabel 3 : Data Input Form Company Vendor Data – Data Login

| Field Name | Туре   | Input Value | Expected Result      | Notes                     |
|------------|--------|-------------|----------------------|---------------------------|
| Username   | Field  | Makmur Jaya | Field dapat          | Isi nama dari yang        |
|            |        |             | diinputkan           | bersangkutan              |
| User ID    | Field  | makmurjaya  | Field dapat          | Isi User Id yang          |
|            |        |             | diinputkan           | diinginkan untuk          |
|            |        |             |                      | digunakan mengakses       |
|            |        |             |                      | aplikasi ProMISE          |
| Password   | Field  | 112233Aa    | Field dapat          | lsi kata kunci yang       |
|            |        |             | diinputkan           | digunakan sebagai         |
|            |        |             |                      | verifikasi pengguna       |
|            |        |             |                      | pada saat ingin           |
|            |        |             |                      | mengakses aplikasi        |
|            |        |             |                      | eProcuremennt             |
| Retype     | Field  | 112233Aa    | Field dapat          | Isi Konfirmasi kata kunci |
| Password   |        |             | diinputkan           |                           |
| Next       | Button | Klik tombol | Mengarah ke form     | Klik tombol Next untuk    |
|            |        |             | company data         | mengarah ke company       |
|            |        |             |                      | data                      |
| Cancel     | Button | Klik tombol | Membatalkan          | Membatalkan pengisian     |
|            |        |             | pengisian registrasi | registrasi                |

## b. Data Company

Setelah pengguna mengubah form Data Login, maka pengguna dapat pindah ke tab Data Company untuk mengubah data perusahaan dengan klik tombol next yang terdapat pada Gambar 5.

|                                                               |                    | DATA SEGMENTATION    | DATA DOCUMENT         |                      |
|---------------------------------------------------------------|--------------------|----------------------|-----------------------|----------------------|
| DATA COMPAN                                                   |                    | DATA SCONENTATION    | DATA DOCOMENT         |                      |
| DATA COMPANY                                                  |                    |                      |                       |                      |
|                                                               |                    |                      |                       |                      |
| PKP / Non PKP *)                                              | PKP Non PKP        |                      |                       |                      |
|                                                               | 7766554321         |                      |                       |                      |
| Qualification *)                                              | Kecil              | *) Reference From SI | UP                    |                      |
| Business Name *)                                              | MAKMUR JAYA        |                      | PT                    | T                    |
| ax Registration Number *)                                     | 73.473.474.7-437   | .347                 |                       |                      |
| nitial Name *)                                                | MJ                 |                      |                       |                      |
| radeMark Name                                                 | MJ Muncul          |                      |                       |                      |
| Vebsite                                                       | http://makmurjaya  | .com                 |                       |                      |
| mail Notification *)                                          | makmurjaya.supp    | ort@mj.com           |                       |                      |
|                                                               |                    |                      |                       |                      |
| Address Of Office *) Please fill out the field from the first | Jalan Benyamin R   | laya                 |                       |                      |
| address line                                                  | Kav.10             |                      |                       |                      |
|                                                               | City *)            | jakarta              | Province *) DKI Jakar | ta Jakarta 🔹 🔻       |
|                                                               | Country *)         | Indonesia •          |                       |                      |
|                                                               | Po Box             | JKT 15000            |                       |                      |
|                                                               | Zip/Postal Code *) | 73737                |                       |                      |
| dress Of NPWP *) ease fill out the field from the first       | Jalan Halimun no.  | 11                   |                       |                      |
| ddress line                                                   | Address Line 2     |                      |                       |                      |
|                                                               | Address Line 2     |                      |                       |                      |
|                                                               | City *)            | Jakarta              | Province *)           | KI Jakarta Jakarta 🕠 |
|                                                               | Country *)         | Indonesia •          |                       |                      |
|                                                               | Po Box             | JKT 12000            |                       |                      |
|                                                               | Zip/Postal Code *) | 87473                |                       |                      |
| lease fill out the field from the first                       | Jalan Margondah    | 2                    |                       |                      |
| ddress line                                                   | City *)            | Jakarta              | Province *)           | KI Jakarta Jakarta 🗤 |
|                                                               | Country *)         | Indonesia •          |                       |                      |
|                                                               | Po Box             | JKT 1827             |                       |                      |
|                                                               | Zip/Postal Code *) | 74223                |                       |                      |

| PHONE                         |                       |      |  |
|-------------------------------|-----------------------|------|--|
|                               |                       |      |  |
| Phone *)                      | +8237438383344        | 6372 |  |
| Fax                           | +743743743            | 8389 |  |
|                               |                       |      |  |
| PERSON IN CHAR                | GE                    |      |  |
| Owner Name *)                 | Yunita Anzal Maula    |      |  |
| Owner Email                   | yunitaanzal@gmail.com | )    |  |
| Owner Mobile                  | +834834743743         | Ĵ    |  |
|                               |                       |      |  |
| Leader Name *)                | Dinda                 |      |  |
| Leader Email *)               | dinda-@gmail.com      | )    |  |
| Leader Mobile Phone Number *) | +883834834843         | )    |  |
| Identity Card Number *)       | 5454545545421         | )    |  |
| Identity Card Expired Date *) | 10/08/2020            |      |  |
|                               |                       |      |  |
| Marketing Name*)              | Nita                  |      |  |
| Marketing Email*)             | yunita@mmi-pt.com     |      |  |
| Marketing Mobile*)            | +8674282823           | J    |  |
| Finance Name*)                | Demil                 |      |  |
| Finance Email*)               | demil@gmail.com       |      |  |
| Finance Mobile                | +87676473482          |      |  |
|                               |                       | )    |  |
| *) Must be filed              |                       |      |  |
| Back Next                     |                       |      |  |

Gambar 5 : Form Data Company

#### Tabel 4: Data Input Form Data Company

| Field Name                                  | Туре  | Input Value          | Expected<br>Result                              | Notes                                                           |
|---------------------------------------------|-------|----------------------|-------------------------------------------------|-----------------------------------------------------------------|
| PKP / Non<br>PKP                            | Field | 7766554321           | Field dapat<br>diinputkan                       | Pilih PKP / Non<br>PKP ( Jika<br>memilih PKP isi<br>nomor PKP ) |
| Qualification                               | LOV   | Kecil                | Menampilkan<br>daftar kualifikasi<br>perusahaan | Pilih Kualifikasi<br>perusahaan                                 |
| Business<br>Name                            | Field | Makmur Jaya          | Field dapat<br>diinputkan                       | Isi Nama<br>perusahaan                                          |
| Business Entity                             | LOV   | PT                   | Menampilkan<br>daftar jenis<br>perusahaan       | Pilih jenis<br>perusahaan ( PT,<br>CV, UKM,<br>Koperasi, UD )   |
| Company<br>Registration<br>Number /<br>NPWP | Field | 73.473.474.7-437.347 | Field dapat<br>diinputkan                       | Isi NPWP<br>perusahaan                                          |
| Initial Name                                | Field | MJ                   | Field dapat<br>diinputkan                       | Isi Nama<br>singkatan                                           |

| TradeMark              | Field  | MJ Muncul                     | Field dapat               | Isi Nama Merek                |
|------------------------|--------|-------------------------------|---------------------------|-------------------------------|
| Wobsito                | Field  | http://makmuriava.com         | Eield dapat               | lei Halaman                   |
| Websile                | i ieiu | <u>http://maxinuijaya.com</u> | diinputkan                | Litama                        |
|                        |        |                               | umputkan                  | nerusahaan                    |
| Email                  | Field  | Makmuriava support@mi.com     | Field dapat               | lei Empil                     |
| Notification           |        | Makinujaya.support@mj.com     | diinnutkan                | nemberitahuan                 |
| Address of             | Field  | lalan benyamin raya kay 10    | Field danat               | lsi Alamat kantor             |
| Office                 | 1 Ieiu |                               | diinnutkan                | nerusahaan                    |
| City                   | Field  | lakarta                       | Field danat               | lsi Kota                      |
| Oity                   |        | Jakana                        | diinputkan                | nerusahaan                    |
| Province               |        | DKI Jakarta                   | Menampilkan               | Pilih Provinsi                |
| TTOVINCE               | 201    | Diri barana                   | daftar provinsi           | nerusahaan                    |
| Country                |        | Indonesia                     | Default Negara            | Pilih Negara                  |
| Country                | LOV    | Indonesia                     | Indonesia                 | nerusahaan                    |
| Po Boy                 | Field  | IKT15000                      | Field danat               | lei Po Boy                    |
| T U DUX                | i leiu | 31(113000                     | diinnutkan                | nerusahaan                    |
| Zin Postal             | Field  | 73737                         | Eield dapat               | lei Kode nos                  |
| Code                   | i ieiu | 15151                         | diinnutkan                | norusahaan                    |
| Address of             | Field  | lalan Halimun no 11           | Eield dapat               | lei Alamat ND\//D             |
|                        | Field  | Jaian Haimun no. 11           | diinnutkon                | 151 Alamat NF WF              |
|                        | Field  | lokorto                       | Liniputkan<br>Field depet | lai Kata NDWD                 |
| City                   | Field  | Jakana                        | rielu uapai               | ISI KOLA INP WP               |
| Drovince               |        | DKL lakarta                   | Manampilkan               | lai Draninai NDM/D            |
| Province               | LOV    | DRI Jakana                    | defter provinci           | ISI Propinsi NPWP             |
| Country                |        | Indenesia                     |                           | lai Nagara ND\//D             |
| Country                | LOV    | Indonesia                     |                           | ISI Negala NEWE               |
| Do Poy                 | Field  | IKT12000                      | Field depet               | loi Do Poy ND\//D             |
| FU DUX                 | Field  | JK112000                      | diinputkon                |                               |
| Zin Doctol             | Field  | 07/72                         | Eiold dopot               | lai Kada Daa                  |
| Code                   | Field  | 01413                         | diinnutkan                | ISI NUUE FUS                  |
|                        | Field  | Jolon Morgondo 2              | Eiold dopot               | loi Alomot pobrik /           |
| Ruuress of<br>Robrik / | Field  | Jalah Margorida 2             | diinputkon                | audona                        |
| Fablik /               |        |                               | ишрикан                   | guuang                        |
| Guuany                 | Field  | lokorto                       | Field depet               | lai Kata pabrik /             |
| City                   | Field  | Jakalla                       | diinputkon                | isi Kula pablik /             |
| Drovince               |        | DKL lakarta                   | Manampilkan               | guuang<br>Jai Dravinai nahrik |
| Province               | LOV    | DRI Jakana                    | doftor provinci           |                               |
| Country                |        | Indonosia                     | Dofault Nogara            | / guuany                      |
| Country                | LOV    | Indonesia                     | Indonesia                 | audana                        |
| Po Boy                 | Field  | IKT1827                       | Field dapat               | lsi Po Boy pabrik /           |
| FUDUX                  | i ieiu | 51(11027                      | diinnutkan                |                               |
| Zin Postal             | Field  | 74223                         | Eield dapat               | lei Kode nos                  |
| Code                   | i ieiu | 74225                         | diinnutkan                | nabrik / gudang               |
| Phone                  | Field  | +82374338344-6372             | Field danat               | Isi Nomor Telenon             |
| THONE                  | 1 ICIG | 10207400044 0072              | diinnutkan                | nerusahaan                    |
| Fax                    | Field  | +7/37/37/3-8380               | Field danat               | lei Nomor Fax                 |
| 1 ax                   | 1 ICIG | 1143143143 0303               | diinnutkan                | nerusahaan                    |
| Owner Name             | Field  | Yunita Anzal Maula            | Field danat               | lsi Nama nemilik              |
| Owner Hame             | 1 Iola |                               | diinputkan                | perusahaan                    |
| Owner Email            | Field  | vunitaanzal@gmail.com         | Field dapat               | lsi Email pemilik             |
|                        |        | , sindan ear e grian oorn     | diinputkan                | perusahaan                    |
| Owner Mobile           | Field  | +62824834743743               | Field dapat               | Isi Nomor HP                  |
| Phone Number           |        |                               | diinputkan                | pemilik                       |
|                        |        |                               |                           | perusahaan                    |
| Manager                | Field  | Dinda                         | Field dapat               | Isi Nama nimninan             |
| Name                   |        | 2                             | diinputkan                | perusahaan                    |
| Manager Email          | Field  | dinda-@gmail.com              | Field dapat               | Isi Email pimpinan            |
|                        |        |                               | diinputkan                | perusahaan                    |
| <u>.</u>               |        | •                             |                           |                               |

| Manager<br>Mobile Phone<br>Number   | Field          | +883834834843     | Field dapat<br>diinputkan      | Isi Nomor HP<br>pimpinan<br>perusahaan    |
|-------------------------------------|----------------|-------------------|--------------------------------|-------------------------------------------|
| Identity Card<br>Number             | Field          | 5454545545421     | Field dapat<br>diinputkan      | Isi Nomor identitas pimpinan              |
| Identity Card<br>Expired Date       | Date<br>Picker | 10/08/2020        | Tanggal dapat dipilih          | lsi tanggal berlaku<br>nomor identitas    |
| Marketing<br>Name                   | Field          | Nita              | Field dapat<br>diinputkan      | Isi Nama<br>marketing<br>perusahaan       |
| Marketing<br>Email                  | Field          | yunita@mmi-pt.com | Field dapat<br>diinputkan      | Isi Email<br>marketing<br>perusahaan      |
| Marketing<br>Mobile Phone<br>Number | Field          | +8674282823       | Field dapat<br>diinputkan      | Isi Nomor HP<br>marketing<br>perusahaan   |
| Finance Name                        | Field          | Demil             | Field dapat<br>diinputkan      | Isi Nama<br>marketing<br>perusahaan       |
| Finance Email                       | Field          | demil@gmail.com   | Field dapat<br>diinputkan      | lsi Email<br>marketing<br>perusahaan      |
| Finance Mobile<br>Phone Number      | Field          | +87676473482      | Field dapat<br>diinputkan      | Isi Nomor HP<br>marketing<br>perusahaan   |
| Next                                | Button         | Klik tombol       | Mengarah ke<br>form data bank  | Untuk menuju ke<br>halaman<br>selanjutnya |
| Back                                | Button         | Kllik tombol      | Mengarah ke<br>form data login | Untuk menuju ke<br>halaman<br>sebelumnya  |

## c. Data Bank

Setelah Pengguna mengisi Data Company, maka pengguna dapat mengisikan Data Bank dengan klik button " Next ", untuk mengisinya dapat melihat Gambar 6.

| DATA                    | LOGIN                  | DATA COMPANY                     | DATA BANK            | DATA SEGMENTATION         | DATA DO                      | UMENT C   | MATA EXPERIENCE     |                   |             |        |
|-------------------------|------------------------|----------------------------------|----------------------|---------------------------|------------------------------|-----------|---------------------|-------------------|-------------|--------|
| Add D                   | lata Bank              |                                  |                      |                           |                              |           |                     |                   |             |        |
|                         | DATA                   | BANK                             |                      |                           |                              |           |                     |                   |             |        |
| No                      |                        | Bank Nar                         | ne                   | Account<br>Number         | Name of<br>Account<br>Holder | Currenc   | Payment<br>Priority | File<br>Reference | Action Flag | Action |
| t:                      | PT. BAN                | K RAKYAT INDONES                 | SIA (PERSERO)        | 65768455353               | Makmur<br>Jaya               | IDR       | 1                   |                   | -           | 0      |
| If Your<br>Hotil<br>Ema | r Data Ban<br>ne<br>il | k doesn't exist on the<br>:<br>: | list, please contact | us by hotline number or e | mail below                   |           |                     |                   |             |        |
| Back                    | Next                   |                                  |                      |                           |                              |           |                     |                   |             |        |
|                         |                        |                                  |                      | Gambar                    | 6 : Form                     | Data Banl | k                   |                   |             |        |

| Field Name | Туре   | Input Value | Expected Result   | Notes                |
|------------|--------|-------------|-------------------|----------------------|
| Add Data   | Button | Klik tombol | Mengarah ke form  | Untuk menambahkan    |
| Bank       |        |             | tambah data bank  | Data Bank            |
| Delete     | Icon   | Klik icon   | Menghapus data    | Untuk menghapus data |
|            |        |             | bank              | bank                 |
| Edit       | Icon   | Klik icon   | Megubah data bank | Untuk mengubah data  |
|            |        |             |                   | bank                 |
| Next       | Button | Klik tombol | Mengarah ke tab   | Untuk menuju ke      |
|            |        |             | data segmentasi   | halaman selanjutnya  |
| Back       | Button | Klik tombol | Mengarah ke tab   | Untuk menuju ke      |
|            |        |             | data perusahaan   | halaman sebelumnya   |

#### Tabel 5 : Data Input Form Data Bank

## • Menambah Data Bank Vendor

Untuk menambah Data Bank Vendor, pada tab Data Bank klik tombol "Add Data Bank". Sistem akan menampilkan *form* "Add Data Bank - Add"

|                           |                                                         | Language : Indonesia   English |
|---------------------------|---------------------------------------------------------|--------------------------------|
| e-Procurement             |                                                         | kımıa farma                    |
| 😑 🛛 Add Data Bank -       | Add                                                     |                                |
| Bank Name *)              | PT. BANK RAKYAT INDONESIA (PERSERO)                     |                                |
| Bank Branch               | BRI - GADING MANDIRI                                    |                                |
| Bank Address              | B.R.I - GADING MANDIRI                                  |                                |
| City                      | JAKARTA                                                 |                                |
| Country                   |                                                         |                                |
| Account Number *)         | 65768455353                                             |                                |
| Name of Account Holder *) | MAKMUR JAYA                                             |                                |
| Currency *)               | IDR - Indonesian Rupiah                                 |                                |
| Payment Priority *)       | 1 1                                                     |                                |
| File Reference            | Choose File No file chosen Upload                       |                                |
| Cancel Submit             | g, jog, doc, docx, xils, xlax, ppt, pptx, gif, zip, rer |                                |

Gambar 7 : Form Tambah Data Bank vendor

## Tabel 6 : Data Input Form Tambah Bank Vendor

| Field Name   | Туре        | Input Value    | Expected Result       | Notes                 |
|--------------|-------------|----------------|-----------------------|-----------------------|
| Bank Name    | Icon detail | PT Bank Rakyat | Menampilkan form      | Pilih Nama bank yang  |
|              |             | Indonesia      | data master bank      | digunakan             |
|              |             | (Persero)      |                       |                       |
| Bank Branch  | Field       | BRI-Gading     | Field dapat           | Cabang bank tempat    |
|              |             | Mandiri        | diinputkan            | akun bank terdaftar   |
| Bank Address | Field       | BRI-Gading     | Field terisi otomatis | Alamat bank terdaftar |
|              |             | Mandiri        | setelah memilih       |                       |
|              |             |                | nama bank             |                       |
| City         | Field       | Jakarta        | Field terisi otomatis | Kota tempat akun bank |
|              |             |                | setelah memilih       | terdaftar             |
|              |             |                | nama bank             |                       |

| Country        | LOV    | Indonesia   | Menampilkan daftar | Pilih negara yang     |
|----------------|--------|-------------|--------------------|-----------------------|
|                |        |             | negara             | digunakan             |
| Account        | Field  | 65768455353 | Field dapat        | Isi Nomor akun bank   |
| Number         |        |             | diinputkan         | perusahaan            |
| Name of        | Field  | Makmur Jaya | Field dapat        | Isi Nama pemegang     |
| Account Holder |        |             | diinputkan         | akun bank perusahaan  |
| Currency       | LOV    | IDR –       | Menampilkan daftar | Pilih mata uang yang  |
|                |        | Indonesian  | mata uang          | digunakan             |
|                |        | Rupiah      |                    |                       |
| Submit         | Button | Klik tombol | Menyimpan data     | Untuk memasukkan      |
|                |        |             | bank               | data bank vendor      |
| Cancel         | Button | Klik tombol | Kembali ke         | Untuk membatalkan     |
|                |        |             | halaman tab Data   | pengisian tambah data |
|                |        |             | Bank               | bank                  |

|            |                  |                                               | Qualifi  |                                           |                          |       |
|------------|------------------|-----------------------------------------------|----------|-------------------------------------------|--------------------------|-------|
| Choose     | Bank Name        | Bank Branch                                   | Code     | Bank Address                              | City                     | Count |
| 0          | ABN AMRO         | ABN AMRO<br>HAARLEM                           | ABNANL2A | HAARLEM                                   | HAARLEM                  | NL    |
| 0          | ABN AMRO<br>BANK | ABN AMRO - JL.<br>JAWA                        |          | ABN AMRO - JL.<br>JAWA                    | BANDUNG                  | ID    |
| $\bigcirc$ | ABN AMRO         | A.B.N AMRO                                    | 0610306  | A.B.N AMRO                                | JAKARTA                  | ID    |
| 0          | ABN AMRO         | A.B.N AMRO - B.E.J<br>TOWER 1 GROUND<br>FLOOR | 0610306  | A.B.N AMRO -<br>B.E.J TOWER 1<br>GROUND F | JAKARTA                  | ID    |
| 0          | ABN AMRO         | A.B.N AMRO -<br>JUANDA                        | 0610306  | A.B.N AMRO -<br>JUANDA                    | JAKARTA                  | ID    |
| 0          | ABN AMRO         | A.B.N AMRO - KEBUN<br>JERUK                   | 0610306  | A.B.N AMRO -<br>KEBUN JERUK               | JAKARTA                  | ID    |
| 0          | ABN AMRO         | A.B.N AMRO -<br>KELAPA GADING                 | 0610306  | A.B.N AMRO -<br>KELAPA GADING             | JAKARTA                  | ID    |
| 0          | ABN AMRO         | A.B.N AMRO -<br>SUDIRMAN                      | 0610306  | A.B.N AMRO -<br>SUDIRMAN                  | JAKARTA                  | ID    |
| 0          | ABN AMRO         | ABN AMRO -<br>HAARLEM                         | ABNANL2A | ABN AMRO -<br>HAARLEM                     | HAARLEM -<br>NETHERLANDS | NL    |
| -          | ABN AMRO         | ABN AMRO                                      |          | ABN AMRO                                  | MAKASSAR                 | ID    |

### Gambar 8 : Data Master Bank

### Tabel 7 : Tabel Input Data Master Bank

| Field Name    | Туре | Input Value | Expected Result                                             | Notes                                   |
|---------------|------|-------------|-------------------------------------------------------------|-----------------------------------------|
| Dropdown Show | LOV  | 10          | Menampilkan<br>jumlah banyaknya<br>bank yang<br>ditampilkan | Pilih berapa banyak<br>yang ditampilkan |

| Search       | Field        | -              | Mencari nama   | Isi pencarian bank |
|--------------|--------------|----------------|----------------|--------------------|
|              |              |                | bank           |                    |
| Radio Button | Radio Button | Klik data bank | Bank terpilih  | Pilih bank         |
| Submit       | Button       | Klik tombol    | Menyimpan data | Untuk memasukkan   |
|              |              |                | bank           | data bank          |

## d. Data Segmentation

Setelah pengguna mengisikan Data Bank, maka pengguna dapat mengisikan Data Segmentasi yang terdapat pada Gambar 9.

| :=    | 🖴 My Profile          |              |                  |                  |                 |             |                                                                                                    |  |  |
|-------|-----------------------|--------------|------------------|------------------|-----------------|-------------|----------------------------------------------------------------------------------------------------|--|--|
| DATA  | LOGIN DATA COMPANY    | DATA BANK    | DATA SEGMENTATIO | DN DATA DOCUMENT | DATA EXPERIENCE |             |                                                                                                    |  |  |
| Add D | Add Data Segmentation |              |                  |                  |                 |             |                                                                                                    |  |  |
|       | DATA SEGMENTATI       | DN           |                  |                  |                 |             | a de la compañía de la compañía de la compañía de la compañía de la compañía de la compañía de la compañía de l |  |  |
| No    | Buss                  | siness Field |                  |                  | Subfield        | Action Flag |                                                                                                    |  |  |
| 1     | Trader                |              | т                | rader            |                 | -           | 1                                                                                                    |  |  |
| 2     | Trader                |              | E                | xportir          |                 | -           | 1                                                                                                    |  |  |
| 3     | Trader                |              | Ir               | nportir          |                 | -           | 1                                                                                                    |  |  |
| 4     | Trader                |              | c                | omputer Supply   |                 | -           | 1                                                                                                    |  |  |
| 5     | Trader                |              | c                | hemical Agent    |                 | -           | 1                                                                                                    |  |  |
| Back  | Next                  |              |                  |                  |                 |             |                                                                                                    |  |  |

### Gambar 9 : Data Segmentation

#### **Tabel 8: Data Input Form Segmentation**

| Field Name   | Туре   | Input Value | Expected Result  | Notes                |
|--------------|--------|-------------|------------------|----------------------|
| Add Data     | Button | Klik tombol | Mengarah ke form | Untuk menambahkan    |
| Segmentation |        |             | Add Segmentation | Segmentasi Vendor    |
|              |        |             | Data             |                      |
| Delete       | Icon   | Klik icon   | Mengapus data    | Untuk menghapus data |
|              |        |             | segmentasi       | segmentasi           |
| Edit         | Icon   | Klik icon   | Mengubah data    | Untuk mengubah data  |
|              |        |             | segmentasi       | segmentasi           |
| Next         | Button | Klik tombol | Mengarah ke data | Untuk menuju ke      |
|              |        |             | dokumen          | halaman berikutnya   |
| Back         | Button | Klik tombol | Mengarah ke data | Untuk kembali ke     |
|              |        |             | bank             | halaman sebelumnya   |

## • Menambah Data Segmentasi Vendor

Untuk menambah Segmentasi Vendor, pada tab Data Segmentasi klik tombol "Add Data Segmentation". Sistem akan menampilkan *form* "Data Segmentation - Add".

|           |                      |                      | Language : Indonesia   English |
|-----------|----------------------|----------------------|--------------------------------|
| 8 P<br>e- | <b>RO</b><br>Procure | <b>TISE</b><br>ement | kımıa farma                    |
| := C      | ata Sec              | mentation - Add      |                                |
| Business  | Line                 | : Trader             |                                |
|           |                      |                      |                                |
| Show      | 10 🔻 entri           | es                   | Search:                        |
| No.       | Select               |                      | Subfield                       |
| 1         |                      | Trader               |                                |
| 2         |                      | Exportir             |                                |
| 3         |                      | Importir             |                                |
| 4         |                      | Computer Supply      |                                |
| 5         |                      | Chemical Agent       |                                |
| Showing   | 1 to 5 of 5 e        | ntries               | First Previous 1 Next Last     |
|           |                      |                      |                                |
| Cancel    | Submit               |                      |                                |
|           |                      |                      |                                |
|           |                      |                      |                                |
|           |                      |                      |                                |
|           |                      |                      |                                |
|           |                      |                      |                                |

#### Gambar 10 : Form Tambah Data Segmentasi

## Tabel 9: Data Input Form Segmentasi Vendor

| Field Name           | Туре     | Input Value                                                             | Expected Result                                                   | Notes                                             |
|----------------------|----------|-------------------------------------------------------------------------|-------------------------------------------------------------------|---------------------------------------------------|
| Line of<br>Bussiness | LOV      | Trader                                                                  | Menampilkan<br>daftar bidang<br>usaha                             | Pilih Bidang Usaha<br>yang digunakan              |
| Dropdown Show        | LOV      | 10                                                                      | Menampilkan<br>jumlah banyaknya<br>sub bidang yang<br>ditampilkan | Pilih berapa banyak<br>yang ditampilkan           |
| Search               | Field    | -                                                                       | Mencari nama sub<br>bidang                                        | lsi pencarian subbidang                           |
| Checkbox             | Checkbox | Trader, Exportir,<br>Importir,<br>Computer<br>Supply,<br>Chemical Agent | Sub bidang yang di<br>pilih terchecklist                          | Pilih subbidang                                   |
| Submit               | Button   | Klik tombol                                                             | Menyimpan data segmentasi                                         | Untuk memasukkan<br>segmentasi vendor             |
| Cancel               | Button   | Klik tombol                                                             | Membatalkan data segmentasi                                       | Untuk membatalkan<br>pengisian data<br>segmentasi |

## e. Data Document

Setelah pengguna mengisikan Data Segmentasi Vendor, maka perusahaan dapat mengisikan Data Dokumen Perusahaan yang terdapat pada Gambar 11.

| emplate Product List : Template Product List.xlsx                                                                                                    |            |            |              |                                            |
|----------------------------------------------------------------------------------------------------|------------|------------|--------------|--------------------------------------------|
|                                                                                                    | Document   |            |              |                                            |
|                                                                                                    | Name       |            | Expired Date | File Upload                                |
| BOKOMEN LEGAL DAN ADMINISTRASI                                                                                                    | 7 DOCOME   | NT LEGAL A | ND ADMINS    |                                            |
| ndor Registration Form *)                                                                                                    | VRF        | 10/01/2016 | 10/01/2020   | VRF.pdf                                    |
| rtu Tanda Penduduk (KTP) Penanggung Jawab *)                                                                                                    | КТР        | 10/14/2011 | 10/14/2020   | Choose File No fsen Upload KTP.pdf         |
| alinan Akte Pendirian Perusahaan dan Perubahan - Perubahannya<br>)                                                                                             | APP        | 03/10/2009 | 10/08/2020   | Choose File No fsen Upload                 |
| alinan Tanda Daftar Perusahaan (TDP) *)                                                                                                    | TDP        | 04/08/2014 | 10/22/2020   | Choose File No fsen Upload                 |
| alinan Surat Izin Usaha (SIUP / SIUJK) *)                                                                                                    | SIUP       | 05/22/2012 | 10/22/2020   | Choose File No fsen Upload<br>SIUP.pdf     |
| urat Kuasa Penandatangan Faktur Pajak<br>wwijikkan jika penandatangan tidak masuk kedalam akta susunan<br>engurus                                              |            |            |              | Choose File No fsen Upload                 |
| alinan Surat Keterangan Domisili *)                                                                                                    | DOMISILI   | 04/14/2010 | 10/23/2020   | Choose File No fsen Upload<br>DOMISILI.pdf |
| alinan NPWP (Nomor Pokok Wajib Pajak) *)                                                                                                    | NPWP       | 02/01/2007 | 10/29/2020   | Choose File No fsen Upload NPWP.pdf        |
| alinan SPPKP (Surat Pengukuhan Pengusaha Kena Pajak )<br>iwajibkan apabila memiliki No.PKP                                                                     | РКР        | 10/02/2007 | 10/31/2020   | Choose File No fsen Upload PKP.pdf         |
| alinan Surat Pemberitahuan Pajak Penghasilan (SPT PPh) Badan (<br>asal 29 ) Tahun terakhir (bagi perusahaan yang telah berdiri lebih dari<br>tahun)            |            |            |              | Choose File No fsen Upload                 |
| alinan Surat Pemberitahuan Masa Pajak Pertambahan Nilai (SPT<br>Iasa PPN) sebulan terakhir *)                                                                  | SPTPPN     | 04/06/2017 | 10/24/2019   | Choose File No fsen Upload<br>SPTPPN.pdf   |
| alinan Bukti Setor Pajak Tahunan (tahun terakhir) dan Masa PPN<br>ebulan terakhir) *)                                                                          | PPN        | 06/13/2017 | 03/07/2018   | Choose File No fsen Upload PPN.pdf         |
| alinan laporan keuangan tahun terakhir (bagi perusahaan yang telah<br>erdiri lebih dari 1 tahun) dan lebih utama bila telah di audit oleh<br>kuntan publik. *) | LAP        | 04/12/2017 | 10/08/2021   | Choose File No fsen Upload                 |
| rofil Perusahaan (latar belakang, produk / layanan,<br>encapalan/penghargaan, dll) *)                                                                          | PROFIL     | 02/01/2008 | 10/10/2019   | Choose File No fsen Upload<br>Profil.pdf   |
| truktur organisasi perusahaan ( Nama, Jabatan )                                                                                                    |            |            |              | Choose File No fsen Upload                 |
| DOKUMEN ADMINISTRASI / DOCUMEN                                                                                                    |            | STRATION   |              |                                            |
| ukti Fisik Perusahaan *)<br>apat Berupa Foto                                                                                                    | KAT        | 03/09/2017 | 10/03/2019   | Choose File No fsen Upload                 |
| urat pernyataan Asli yang berisi dukungan pihak prinsipal *)<br>iwajibkan jika soul agent                                                                      | Perusahaan | 03/08/2017 | 10/03/2019   | Choose File No fsen Upload                 |
| DOKUMEN TEKNIS / DOCUMENT TECH                                                                                                    | NIC        |            |              |                                            |
| okumen Quality yang dimiliki                                                                                                    | SPADPP     | 04/10/2009 | 10/10/2019   | Choose File No fsen Upload                 |
| okumen Halal yang Masih Berlaku                                                                                                    |            |            |              | Choose File No fsen Upload                 |
| erizinan Pedagang Besar Farmasi                                                                                                    |            | 04/25/2008 | 10/22/2019   | Choose File No fsen Upload                 |

Gambar 11 : Form Data Document

#### Tabel 10: Data Input Form Data Document

| Field Name                              | Туре  | Input Value | Expected Result           | Notes                                           |
|-----------------------------------------|-------|-------------|---------------------------|-------------------------------------------------|
| Vendor                                  | Field | VRF         | Field dapat               | Isikan nama dokumen,                            |
| Registration Form                       |       |             | umputkan                  | berakhir, dan upload<br>file                    |
| KTP                                     | Field | KTP         | Field dapat               | Isikan nama dokumen,                            |
|                                         |       |             | uniputkan                 | berakhir, dan upload<br>file KTP                |
| Salinan Akte                            | Field | APP         | Field dapat               | Isikan nama dokumen,                            |
| Pendirian<br>Perusahaan dan             |       |             | umputkan                  | berakhir, dan upload                            |
| Perubahan –                             |       |             |                           | file                                            |
| perubahannya<br>Salinan Tanda           | Field | TDP         | Field dapat               | Isikan nama dokumen,                            |
| Daftar Perusahaan                       |       |             | diinputkan                | tanggal terbit, tanggal                         |
| (TDP)                                   |       |             |                           | file                                            |
| Salinan Surat Ijin                      | Field | SIUP        | Field dapat<br>diinputkan | Isikan nama dokumen,<br>tanggal terbit, tanggal |
| SIUJK )                                 |       |             |                           | berakhir, dan upload                            |
| Surat kuasa                             | Field | -           | Field dapat               | Isikan nama dokumen,                            |
| pendandatangan<br>faktur                |       |             | diinputkan                | tanggal terbit, tanggal<br>berakhir, dan upload |
| Salinan surat                           | Field | DOMISILI    | Field dapat               | file<br>Isikan nama dokumen                     |
| keterangan domisili                     |       |             | diinputkan                | tanggal terbit, tanggal                         |
|                                         |       |             |                           | file                                            |
| Salinan NPWP                            | Field | NPWP        | Field dapat<br>diinputkan | Isikan nama dokumen,<br>tanggal terbit, tanggal |
|                                         |       |             |                           | berakhir, dan upload                            |
| Salinan SPPKP                           | Field | РКР         | Field dapat               | Isikan nama dokumen,                            |
|                                         |       |             | diinputkan                | tanggal terbit, tanggal berakhir, dan upload    |
| Salinan surat                           | Field |             | Field dapat               | file<br>Isikan nama dokumen                     |
| pemberitahuan                           |       |             | diinputkan                | tanggal terbit, tanggal                         |
| pajak penghasilan                       |       |             |                           | berakhir, dan upload<br>file                    |
| Salinan surat                           | Field | SPTPPN      | Field dapat               | Isikan nama dokumen,<br>tanggal terbit tanggal  |
| masa pajak                              |       |             | ampunan                   | berakhir, dan upload                            |
| pertambahan nilai                       |       |             |                           | THE                                             |
| sebulan terakhir<br>Salinan bukti setor | Field | PPN         | Field dapat               | Isikan nama dokumen,                            |
| pajak tahunan                           |       |             | diinputkan                | tanggal terbit, tanggal<br>berakhir, dan upload |
|                                         |       |             |                           | file                                            |
| Salinan laporan<br>keuangan tahun       | FIEID |             | rieid dapat<br>diinputkan | isikan nama dokumen,<br>tanggal terbit, tanggal |
| terakhir dan lebih d                    |       |             |                           | berakhir, dan upload file                       |
| utamakan bila                           |       |             |                           |                                                 |

| telah di audit                                                      |        |             |                                    |                                                                                 |
|---------------------------------------------------------------------|--------|-------------|------------------------------------|---------------------------------------------------------------------------------|
| Profil Perusahaan                                                   | Field  | PROFIL      | Field dapat<br>diinputkan          | Isikan nama dokumen,<br>tanggal terbit, tanggal<br>berakhir, dan upload<br>file |
| Struktur Organisasi<br>Perusahaan                                   | Field  | -           | Field dapat<br>diinputkan          | Isikan nama dokumen,<br>tanggal terbit, tanggal<br>berakhir, dan upload<br>file |
| List produk/jasa<br>and katalog                                     | Field  | КАТ         | Field dapat<br>diinputkan          | Isikan nama dokumen,<br>tanggal terbit, tanggal<br>berakhir, dan upload<br>file |
| Bukti Fisik<br>Perusahaan                                           | Field  | Perusahaan  | Field dapat<br>diinputkan          | Isikan nama dokumen,<br>tanggal terbit, tanggal<br>berakhir, dan upload<br>file |
| Surat pernyataan<br>asli yang berisi<br>dukungan pihak<br>prinsipal | Field  | -           | Field dapat<br>diinputkan          | Isikan nama dokumen,<br>tanggal terbit, tanggal<br>berakhir, dan upload<br>file |
| Dokumen Quality<br>yang dimiliki                                    | Field  | SPADPP      | Field dapat<br>diinputkan          | Isikan nama dokumen,<br>tanggal terbit, tanggal<br>berakhir, dan upload<br>file |
| Dokumen Halal<br>yang masih berlaku                                 | Field  | -           | Field dapat<br>diinputkan          | Isikan nama dokumen,<br>tanggal terbit, tanggal<br>berakhir, dan upload<br>file |
| Perizinan Pedagang<br>Besar Farmasi                                 | Field  | -           | Field dapat<br>diinputkan          | Isikan nama dokumen,<br>tanggal terbit, tanggal<br>berakhir, dan upload<br>file |
| Next                                                                | Button | Klik tombol | Mengarah ke tab<br>Data Pengalaman | Mengarah ke tab data pengalaman                                                 |
| Back                                                                | Button | Klik tombol | Mengarah ke tab<br>data segmentasi | Mengarah ke tab data<br>bank                                                    |

## f. Data Experience

Setelah pengguna mengisikan dokumen perusahaan, maka pengguna dapat mengisikan data pengalaman dari perusahaan yang terdapat pada Gambar 12.

| :=  | My Profile            |                             |                    |                   |                 |                  | -           |        |
|-----|-----------------------|-----------------------------|--------------------|-------------------|-----------------|------------------|-------------|--------|
| DAT | A LOGIN DATA COM      | PANY DATA BANK              | DATA SEGMENTATION  | DATA DOCUMENT     | DATA EXPERIENCE |                  |             |        |
|     | DATA EXPERIEN         | NCE                         |                    |                   |                 |                  |             |        |
| W   | ithout Experienc      | e                           |                    |                   |                 |                  |             |        |
|     |                       |                             |                    |                   |                 |                  | Add Data Cu | stomer |
|     | LIST OF ACTIV         | E CUSTOMERS FC              | DR 2 YEARS         |                   |                 |                  |             |        |
| No. | Name                  | Address                     | Line               | Start Cooper      | ation Evidence  | e of Cooperation | Action Flag |        |
| 1   | PT Mitra Sejahtera    | jl. mitra manunggal 7       | Manufacturir       | g 06 June 2017    | EC.pdf          |                  | 5           |        |
| No. | PARTNER LIST          | Address                     | Business<br>Line   | Start Cooper      | ation Evidence  | e of Cooperation | Action Flag |        |
| 1   | PT Shoya Mitra        | jl. Surakarta Jatinegara    | a Manufacturir     | g 18 October 2007 | EC.pdf          |                  | 2           | Î      |
| You | Agree That Data Is Va | ilid, If Not Valid You Will | I Concern With Law |                   |                 |                  |             |        |

#### Gambar 12 : Form Data Experience

#### **Tabel 11: Data Input Form Data Experience**

| Field Name        | Туре      | Input Value    | Expected Result     | Notes                 |
|-------------------|-----------|----------------|---------------------|-----------------------|
| Add Customer      | Button    | Klik tombol    | Mengarah ke form    | Menambah data         |
| Data              |           |                | Add customer        | pengalaman daftar     |
|                   |           |                | experience          | customer aktif selama |
|                   |           |                |                     | 2 tahun terakhir      |
| Add Data Partner  | Button    | Klik tombol    | Mengarah ke form    | Menambah data         |
|                   |           |                | Add partner         | pengalaman daftar     |
|                   |           |                | experience          | mitra dagang / mitra  |
|                   |           |                |                     | usaha                 |
| Delete            | Icon      | Klik icon      | Menghapus data      | Untuk menghapus data  |
|                   |           |                | pengalaman          | pengalaman            |
| Edit              | Icon      | Klik icon      | Mengubah data       | Untuk mengubah data   |
|                   |           |                | pengalaman          | pengalaman            |
| Checklist Without | Checklist | Klik checklist | Tombol Add          | Menchecklist dan      |
| Experience        |           |                | customer            | unchecklist data      |
|                   |           |                | experience dan      | pengalaman            |
|                   |           |                | add partner list di |                       |
|                   |           |                | hidden              |                       |
| Captcha           | Field     | n6e8n          | Field dapat         | Mengisi captcha       |

|                 |        |              | diinputkan       |                      |
|-----------------|--------|--------------|------------------|----------------------|
| Refresh Captcha | Button | Klik refresh | Kode captcha     | Mengganti kode       |
|                 |        |              | terganti         | captcha              |
| Submit          | Button | Klik tombol  | Menyimpan data   | Untuk menyimpan data |
|                 |        |              | perubahan        | perubahan            |
| Back            | Button | Klik tombol  | Mengarah ke data | Mengarah ke tab data |
|                 |        |              | dokumen          | dokumen              |

## • Menambah Data Pengalaman Daftar Customer Aktif Selama 2 Tahun Terakhir

Untuk menambah data pengalaman daftar customer aktif selama 2 tahun terakhir, pada tab Data Experience klik tombol "Add Customer Data". Sistem akan menampilkan *form* "Add Customer Experience" yang terdapat pada gambar 13.

| Thursday, October 26, 2017 05:16:33 PM |                                           | Language : Indonesia   English |
|----------------------------------------|-------------------------------------------|--------------------------------|
| e-Procurement                          |                                           | kımıa farma                    |
| Add Customer Experience                | e                                         |                                |
| Name*)                                 | PT Mitra Sejahtera                        |                                |
| Address *)                             | ji mitra manunggal 7                      |                                |
|                                        |                                           |                                |
| Business Line *)                       | Manufacturing                             |                                |
| Start Cooperation *)                   | 06/06/2017                                |                                |
| Evidence of Cooperation *)             | Choose File EC.pdf Upload                 |                                |
|                                        | EC.pdf                                    |                                |
| *) Must be filed                       |                                           |                                |
| Cancel Next                            | tocx, xis, xisx, ppl, pplx, gil, zip, rer |                                |
|                                        |                                           |                                |
|                                        |                                           |                                |

#### Gambar 13 : Form Add Customer Experience

#### **Tabel 12: Data Input Form Customer Experience**

| Field Name        | Туре        | Input Value   | Expected Result  | Notes               |
|-------------------|-------------|---------------|------------------|---------------------|
| Name              | Field       | PT Mitra      | Field dapat      | lsi nama customer   |
|                   |             | Sejahtera     | diinputkan       |                     |
| Address           | Field       | JI mitra      | Field dapat      | lsi alamat customer |
|                   |             | manunggal 7   | diinputkan       |                     |
| Line of Bussiness | LOV         | Manufacturing | LOV menampilkan  | Pilih bidang usaha  |
|                   |             |               | data bidang      |                     |
| Start Cooperation | Date Picker | 06/06/2017    | Menampilkan      | lsi tanggal mulai   |
|                   |             |               | tanggal          | kerjasama           |
| Evidence of       | Field       | EC.xlsx       | Menampilkan pop  | Pilih file          |
| Cooperation       |             |               | up untuk memilih |                     |
|                   |             |               | file             |                     |
| Upload            | Button      | Klik tombol   | Menyimpan file   | Upload file         |
|                   |             |               | upload           |                     |
| Next              | Button      | Klik tombol   | Menyimpan data   | Menyimpan data      |
|                   |             |               | pengalan         | pengalaman          |
|                   |             |               | pelanggan aktif  |                     |

Setelah data pengalaman untuk customer aktif sudah diisi maka selanjutnya mengisi data pengalman untuk daftar mitra usaha yang terdapat pada gambar 14.

| Thursday, October 26, 2017 05:20:59 PM                                  |                                          | Language : Indonesia   English        |
|-------------------------------------------------------------------------|------------------------------------------|---------------------------------------|
|                                                                         |                                          | kımıa farma                           |
| e Proteirement                                                          |                                          | Kinner ren mer                        |
| Add Partner Experience                                                  |                                          |                                       |
| Name*)                                                                  | PT Shoya Mitra                           |                                       |
| Address *)                                                              | ji. Surakarta Jatinegara                 |                                       |
|                                                                         |                                          |                                       |
| Business Line *)                                                        | Manufacturing v                          |                                       |
| Start Cooperation *)                                                    | 10/18/2007                               |                                       |
| Evidence of Cooperation *)                                              | Choose File EC.pdf Upload                |                                       |
|                                                                         | EC.pdf                                   |                                       |
| *) Must be filed<br>*) Max Size : 3.0 MB, Type : odf inert, ing, doc, o | they vie view and metry riff tim car     |                                       |
| Cancel Next                                                             | aan, xaa, xaan, gar, gara, gar, ciy, coo |                                       |
|                                                                         |                                          |                                       |
|                                                                         |                                          | · · · · · · · · · · · · · · · · · · · |

Gambar 14 : Form Add Partner Experience

### Tabel 13: Data Input Form Partner Experience

| Field Name        | Туре        | Input Value    | Expected Result     | Notes                  |
|-------------------|-------------|----------------|---------------------|------------------------|
| Name              | Field       | PT Shoya Mitra | Field dapat         | lsi nama mitra usaha   |
|                   |             |                | diinputkan          |                        |
| Address           | Field       | JI Surtakarta  | Field dapat         | Isi alamat mitra usaha |
|                   |             | Jatinegara     | diinputkan          |                        |
| Line of Bussiness | LOV         | Manufacturing  | LOV menampilkan     | Pilih bidang usaha     |
|                   |             |                | data bidang         |                        |
| Start Cooperation | Date Picker | 18/10/2017     | Menampilkan         | lsi tanggal mulai      |
|                   |             |                | tanggal             | kerjasama              |
| Evidence of       | Upload file | EC.pdf         | File dapat diupload | Pilih file yang akan   |
| Cooperation       |             |                |                     | diupload               |
| Upload            | Button      | Klik tombol    | Menyimpan file      | Upload file            |
|                   |             |                | upload              |                        |
| Next              | Button      | Klik tombol    | Menyimpan data      | Menyimpan data         |
|                   |             |                | pengalaman mitra    | pengalaman mitra       |
|                   |             |                | dagang              | dagang                 |

Setelah pengguna mengisi form, maka pengguna dapat mengisi kode Captcha yang tersedia dan menekan tombol Submit sehingga data yang di update akan melalui proses approval.

## **IV. Product List Vendor**

## 1. Katalog

Pada menu katalog vendor list, vendor yang telah memiliki katalog atau produk dapat memasukkannya melalui menu katalog vendor list. Vendor dapat melihat, menambahkan secara manual dan dapat menambahkan menggunakan template yang telah disediakan oleh aplikasi. Berikut gambar product list.

| Fr | iday, October 27, 2017 09:35:21 AM                         |      |                 |                            |         |                    |             | L          | anguage : Indonesia         | a   English V | /elcome Makmur      | Jaya   Logout       | ſ |
|----|------------------------------------------------------------|------|-----------------|----------------------------|---------|--------------------|-------------|------------|-----------------------------|---------------|---------------------|---------------------|---|
|    | PROMISE<br>e-Procurement                                   |      |                 |                            |         |                    |             |            |                             | kı            | mia                 | farm                | a |
|    | Home Procurement<br>Account Setting<br>Product List Vendor | Ca   | tαlog Vena      | lor List                   |         |                    |             |            |                             |               |                     |                     |   |
|    |                                                            | Show | 5 Per Page      | entries                    |         |                    |             |            | Search:                     |               |                     |                     |   |
|    |                                                            | No.  | Product<br>Code | Description<br>Of Good     | Packing | Minimal<br>Packing | Price       | Currency 🗧 | Your<br>Manufacture<br>Name | Country       | Certificate<br>Name | Material<br>Name    |   |
|    |                                                            | 1    | 120             | Description Of<br>test 001 | pack    | 1                  | 110,123,000 | IDR        | Prolink                     | Indonesia     | certificate         | Ammonium<br>Acetate |   |
|    |                                                            | 4    |                 |                            |         |                    |             |            |                             | First         | Previous 1          | Vext Last           |   |

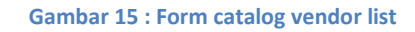

#### Tabel 14: Data Input Form catalog vendor list

| Field Name    | Туре   | Input Value | Expected Result  | Notes                 |
|---------------|--------|-------------|------------------|-----------------------|
| Add           | Button | Klik Tombol | Mengarah ke form | Menampilkan form      |
|               |        |             | Add catalog      | tambah catalog vendor |
|               |        |             | vendor list      | list                  |
| Add With      | Button | Klik Tombol | Mengarah ke form | Menampilkan form      |
| Template      |        |             | Add catalog      | tambah catalog vendor |
|               |        |             | vendor list with | list menggunakan      |
|               |        |             | template         | template              |
| Dropdown Show | LOV    | 1           | Menampilkan      | Pilih berapa banyak   |
|               |        |             | jumlah banyaknya | yang ditampilkan      |
|               |        |             | catalog yang     |                       |
|               |        |             | ditampilkan      |                       |
| Search        | Field  | -           | Mencari nama     | Isi pencarian catalog |
|               |        |             | catalog          |                       |

## a. Menambah data catalog vendor list

Untuk menambah data catalog vendor, klik "add" pada form catalog vendor list. Sistem akan menampilkan *form* "add catalog vendor list" yang terdapat pada gambar dibawah ini.

| Thursday, October 26, 2017 09:56:33 PM                                                                                                    | Language : Indonesia   English Welcome <b>Makmur Jaya   Logout</b>                                                                                                    |
|----------------------------------------------------------------------------------------------------|----------------------------------------------------------------------------------------------------|
| e-Procurement                                                                                                    | kımıa farma                                                                                                    |
| Home     Image: Catalog Vendor       Image: Catalog Vendor     Image: Catalog Vendor       Image: Catalog Vendor     Image: Catalog Vendor                                                                   | g Vendor List Add Certificate g Information                                                                                                    |
| Product Code ")<br>Description Of Go<br>Packing ")<br>Min Packing ")<br>Currency ")<br>Price ")<br>Your Manufacture<br>Country ")<br>Certificate Name<br>Please matched<br>Choose Item ")<br>Manufacture ")" | 120<br>11) Description Of test 001<br>pack<br>1<br>1DR - Indonesian Ruplah<br>110,123,000<br>110,123,000<br>10D - Indonesiaa<br>(DD - Indonesiaa<br>(certificate<br>(DD - Indonesiaa<br>(certificate<br>(CK)<br>(DD - Indonesiaa<br>(certificate<br>(CK)<br>(CK) |

Gambar 16 : Form catalog vendor

### Tabel 15: Data Input Form catalog vendor

| Field Name              | Туре   | Input Value               | Expected Result                 | Notes                                                  |
|-------------------------|--------|---------------------------|---------------------------------|--------------------------------------------------------|
| Product code            | Field  | 120                       | Field dapat<br>diinputkan       | Menampilkan form<br>tambah catalog vendor<br>list      |
| Description Of<br>Good  | Field  | Description test<br>001   | Field dapat<br>diinputkan       | Isi Description Of<br>Good                             |
| Packing                 | Field  | Pack                      | Field dapat<br>diinputkan       | Isi Packing                                            |
| Min Packing             | Field  | 1                         | Field dapat<br>diinputkan       | lsi pencarian bank                                     |
| Currency                | LOV    | IDR – Indonesia<br>Rupiah | Menampilkan<br>daftar mata uang | Berupa menu<br>dropdown yang berisi<br>jenis mata uang |
| Price                   | Field  | 110123000                 | Field dapat<br>diinputkan       | Isi Price                                              |
| Your Manufactur<br>Name | Field  | Prolink                   | Field dapat<br>diinputkan       | Isi Your Manufactur<br>Name                            |
| Country                 | LOV    | ID - Indonesia            | Menampilkan<br>daftar negara    | Berupa menu<br>dropdown yang berisi<br>daftar negara   |
| Certificate Name        | Field  | Certificate               | Field dapat<br>diinputkan       | Isi Certificate Name                                   |
| Choose Item             | Button | Klik Button               | Mengarah ke form<br>item        | Menampilkan daftar<br>item yang tersedia               |

| Manufacture | Button | Klik Button | Mengarah ke form manufacture         | Menampilkan daftar<br>manufacture yang<br>tersedia |
|-------------|--------|-------------|--------------------------------------|----------------------------------------------------|
| Cancel      | Button | Klik Button | Mengarah ke<br>halaman<br>sebelumnya | Menampilkan form<br>catalog vendor list            |
| Next        | Button | Klik Button | Mengarah ke tab<br>Certificate       | Menampilkan form certificate                       |

## • Menambah data certificate

Untuk menambah data certificate, klik button "next" atau klik tab "certificate" pada form catalog vendor list dan klik button "add", maka sistem akan menampilkan *form* "certificate" yang terdapat pada gambar dibawah ini.

| 😑 Certificate Informa       | tion                  |        |
|-----------------------------|-----------------------|--------|
| Certificate Number *)       | 01A                   | )      |
| Certificate Name *)         | ММІ                   |        |
| Certificate Date Created *) | 12/01/2014            |        |
| Certificate Date Expired *) | 10/31/2019            |        |
| File *)                     | Choose File Book.xlsx | Upload |
| Во                          | ok.xlsx               |        |
|                             | Cancel Submit         |        |

### Gambar 17 : Form certificate

### Tabel 16: Data Input Form certificate

| Field Name       | Туре        | Input Value | Expected Result     | Notes                   |
|------------------|-------------|-------------|---------------------|-------------------------|
| Certificate      | Field       | 01A         | Field dapat         | lsi certifiacte number  |
| Number           |             |             | diinputkan          |                         |
| Certificate Name | Field       | MMI         | Field dapat         | lsi certificate name    |
|                  |             |             | diinputkan          |                         |
| Certificate Date | Date Picker | 12/01/2014  | Tanggal dapat       | lsi tanggal certificate |
| Created          |             |             | dipilih             | created                 |
| Certificate Date | Date Picker | 31/10/2019  | Tanggal dapat       | lsi tanggal certificate |
| Expired          |             |             | dipilih             | expired                 |
| File             | Upload file | Book        | File dapat diupload | Upload file             |
| Cancel           | Button      | Klik button | Kembali ke          | Membatalkan             |
|                  |             |             | halaman             | pengisian               |
|                  |             |             | sebelumnya          |                         |
| Submit           | Button      | Klik button | Menyimpan Data      | Simpan data             |
|                  |             |             | Information         | Certificate Information |

## b. Menambah data catalog vendor list menggunakan template

Untuk menambah data catalog vendor dengan menggunakan template yang sudah disediakan, klik "add with template" pada form catalog vendor list. Sistem akan menampilkan *form* "add catalog vendor list" yang terdapat pada gambar dibawah ini.

| Catalog Vendor List Add                                                                                    |
|----------------------------------------------------------------------------------------------------|
|                                                                                                    |
| Catalog Vendor                                                                                             |
| Catalog Information                                                                                        |
| Note : To avoid duplication of data, upload catalogs that have not been entered<br>Template Product List : |
|                                                                                                    |
|                                                                                                    |
| Cancel Submit                                                                                              |

Gambar 18 : Form catalog vendor with template

#### Tabel 17: Data Input Form catalog vendor with template

| Field Name       | Туре        | Input Value      | Expected Result     | Notes                 |
|------------------|-------------|------------------|---------------------|-----------------------|
| Template product | Button Link | Klik button link | File dapat          | Mendowload template   |
| list             |             |                  | didownload          | yang telah disediakan |
|                  |             |                  |                     | oleh aplikasi         |
| Upload Product   | Upload file | Klik Button      | File dapat diupload | Pilih file yang akan  |
| List             |             | Upload           |                     | diupload              |
| Cancel           | Button      | Klik button      | Mengarah ke         | Menampilkan daftar    |
|                  |             |                  | halaman             | vendor katalog        |
|                  |             |                  | sebelumnya          |                       |
| Submit           | Button      | Klik button      | Menyimpan data      | Menyimpan data        |
|                  |             |                  | katalog             | katalog yang telah di |
|                  |             |                  |                     | upload                |

## V. Penutup

Dengan adanya buku panduan penggunaan aplikasi ProMISE, diharapkan mempermudah pengguna dalam mengoperasikan aplikasi ProMISE sesuai dengan pedoman yang terdapat dalam buku ini.

Dengan kemudahan pengoperasian sistem, diharapkan proses pengadaan dapat lebih cepat, efisien, transparan, dan terintegasi sehingga dapat memberikan nilai tambah serta meningkatkan daya saing perusahaan.